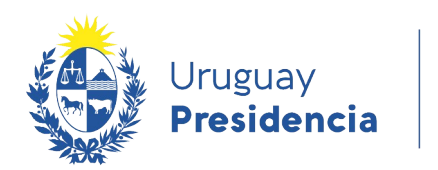

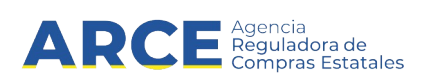

# Sistema de Información de Compras y Contrataciones del Estado (SICE)

## Llamado a Expresión de Interés

## **INFORMACIÓN DE INTERÉS**

Última actualización: 21/01/2021 Nombre actual del archivo: Llamado a Expresión de Interés.odt

1

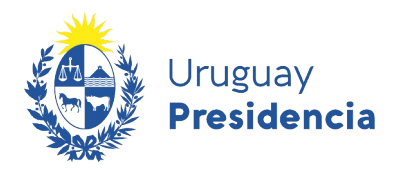

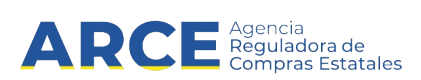

## Tabla de contenidos

| Resumen                                                      | 3  |
|--------------------------------------------------------------|----|
| Características generales                                    | 4  |
| Publicar un Llamado a expresión de interés                   | 5  |
| Publicar la resolución de un llamado a expresión de interés. | 14 |

![](_page_2_Picture_0.jpeg)

![](_page_2_Picture_1.jpeg)

## Resumen

El procedimiento Llamado a Expresión de Interés, consiste en un mecanismo usual en adquisiciones con financiamiento BID (Banco Interamericano de Desarrollo) o Banco Mundial. Se utiliza para preseleccionar una lista corta de proveedores, a los que luego y en una segunda etapa se les solicitará presentación de propuestas.

![](_page_2_Picture_4.jpeg)

**Nota:** Este no es un procedimiento competitivo; mediante este procedimiento no se podrán realizar órdenes de compra. Las resoluciones adoptadas en el marco de estos llamados suelen ser listas de proveedores que participarán de una compra posterior.

Dicho tipo de compra tiene las siguientes etapas en SICE:

![](_page_2_Figure_7.jpeg)

El presente manual detalla los pasos a seguir para realizar este tipo de publicación.

3

![](_page_3_Picture_0.jpeg)

![](_page_3_Picture_1.jpeg)

## Características generales

Estos procedimientos tienen las siguientes características:

- No interrelaciona con SIIF.
- No se podrán ingresar ofertas económicas en este tipo de procedimiento, sólo se permite ingresar archivos por parte del proveedor.
- El plazo mínimo para recepcionar ofertas es de 48 horas.
- Es obligatorio publicar el llamado.
- No es obligatorio subir un archivo de resolución de adjudicación.
- Este procedimiento no se puede ampliar.
- En este procedimiento no se controlan los topes legales.
- Finalizado el plazo de recepción de ofertas, los proveedores cotizantes no podrán ver las ofertas de los otros proveedores.
- No aplican regímenes de preferencias.

![](_page_4_Picture_0.jpeg)

![](_page_4_Picture_1.jpeg)

## Publicar un Llamado a expresión de interés

1. Ingrese a SICE a través de https://www.comprasestatales.gub.uy/sice/, con su usuario y contraseña:

| Uruguay<br>Presidencia ARCE                                                                                                    | site<br>station Sistema de Información de Compras y Contrataciones Estatales                                                         |                   |   |                                                  |
|----------------------------------------------------------------------------------------------------|----------------------------------------------------------------------------------------------------|-------------------|---|--------------------------------------------------|
|                                                                                                    | Ingreso al sistema<br>Usuario<br>Cortraseña<br>Contraseña<br>Contraseña / Solictar contraseña / Solictar contra<br>Disbloguar courta | Ingresar<br>Leefa |   |                                                  |
| Agencia Reguladora de Compras Estatales<br>Atención a funcionarios: 📓 compras@arce.gub.uy<br>Atención a proveedores: 🔓 (+598) 2004 5380 Lune |                                                                                                    |                   | ۲ | B E Interamericana de<br>Compres Gubernamentales |

2. Obtendrá una pantalla con información similar a la siguiente:

| Archivo | Operación | Consulta | Mantenimiento | Ayuda | Usuario: | Perfil: develop |  |
|---------|-----------|----------|---------------|-------|----------|-----------------|--|
|         |           |          |               |       |          |                 |  |

#### Búsqueda de compras

Ingrese el criterio de búsqueda y presione buscar.

| OBuscar Comp                                | oras Comunes <sup>O</sup> Buscar Co | mpras Centralizadas o Con                                          | venios Marco <sup>®</sup> Buscar Todas las Compras              |
|---------------------------------------------|-------------------------------------|--------------------------------------------------------------------|-----------------------------------------------------------------|
| Inciso                                      | (Todas las Asignadas)               | <b>v</b>                                                           |                                                                 |
| Unidad Ejecutora                            | (Todas las Asignadas) 🔽             |                                                                    | UAC (Todas las Asignadas) 🗸                                     |
| Unidad de Compra                            | (Todas las Asignadas) 🔽             |                                                                    |                                                                 |
|                                             |                                     |                                                                    |                                                                 |
| Tipo Compra                                 | Todos)                              | ✓ Nro. Compra                                                      | Año Compra                                                      |
| Tipo Compra                                 | Todos)                              | <ul><li>✓ Nro. Compra</li><li>Fondo Rotatorio (</li></ul>          | Año Compra           Todos) ✓         Año Fiscal         2015 ✓ |
| Tipo Compra (<br>Nro Ampliación<br>Estado ( | Todos)<br>Todos)                    | <ul> <li>Nro. Compra</li> <li>Fondo Rotatorio</li> <li></li> </ul> | Año Compra       (Todos) ✓       Año Fiscal       2015 ✓        |

| Un | idad de Compra | <u>Tipo Compra</u> | <u>Nro. Compra</u> | <u>Año Compra</u> | <u>Nro</u><br>Ampliación | <u>Fondo</u><br><u>Rotatorio</u> | <u>Año</u><br><u>Fiscal</u> | <u>Estado</u> | <u>Objeto de la</u><br><u>Compra</u> |
|----|----------------|--------------------|--------------------|-------------------|--------------------------|----------------------------------|-----------------------------|---------------|--------------------------------------|
|----|----------------|--------------------|--------------------|-------------------|--------------------------|----------------------------------|-----------------------------|---------------|--------------------------------------|

![](_page_5_Picture_0.jpeg)

3. Elija en el menú Operación la opción Alta de compra.

![](_page_5_Picture_2.jpeg)

4. Obtendrá una pantalla similar a la siguiente:

| 🚯 U<br>Pi | ruguay<br><b>residencia</b> | ARC      | E Agencia<br>Reguladora de<br>Compras Datatales | istema de | e Información de Compras y Contrataciones Estatales |  |
|-----------|-----------------------------|----------|-------------------------------------------------|-----------|-----------------------------------------------------|--|
| Archivo   | Operación                   | Consulta | Mantenimiento                                   | Ayuda     | Usuario: Curso Catalogo Perfil: Operacion total     |  |

```
Armado de la compra
```

| Unidad de Compra:      | Seleccione | <b>)</b>      |          |                  | ~          |                                               |
|------------------------|------------|---------------|----------|------------------|------------|-----------------------------------------------|
| Tipo de compra:        | Seleccione | )             | ∨ Subti  | po de compra: Se | leccione 🗸 |                                               |
| Nro. de compra:        |            |               | Año d    | le compra: 20    | 21         | ]                                             |
| Fondos rotatorios:     |            |               |          |                  |            |                                               |
|                        | ro. Item   | Cód. Artículo | Artículo | Cantidad         | Unidad     | Precio Unitario<br>Estimado S/Imp.<br>(pesos) |
| 50 líneas por página 🧲 | 3          |               |          |                  |            |                                               |
| Copiar                 |            | _             |          |                  |            |                                               |
| Agregar ítems 🔻 🛛 Elim | inar ítems | ]             |          |                  |            |                                               |
| Guardar Salir          |            |               |          |                  |            |                                               |

![](_page_6_Picture_0.jpeg)

![](_page_6_Picture_1.jpeg)

## 5. Complete los campos teniendo en cuenta lo siguiente:

| Campo             | Descripción                                                                                                    |
|-------------------|----------------------------------------------------------------------------------------------------|
| Unidad de Compra  | Indique la unidad de compra para la cual quiere armar la compra.                                                                                                    |
| Tipo de compra:   | Seleccione el tipo de compra Llamado a Expresión de Interés de la lista desplegable.                                                                                                    |
|                   | Tipo de compra:       Seleccione         Nro. de compra:       Arrendamiento de Obra         Fondos rotatorios:       Compra por Excepción         Compra por Excepción       Concurso de Precios         Diálogo Técnico       Diálogo Técnico         Licitación Abreviada       Licitación Pública         Licitación Pública       Ofertas Reservadas         Ilineas por pégina       PFI - Comparación de precios         PFI - Licitación nuternación directa       PFI - Licitación pública national         PFI - Licitación pública national       PFI - Licitación pública national         PFI - Licitación pública national       PFI - Licitación pública national         PFI - Solicitud de Propuestas       Pregón         Pregón       Precidimiento Especial         Solicitud de Información       Venta/Arrendamiento Directa         Venta/Arrendamiento Directa       Venta/Arrendamiento Directa         Venta/Arrendamiento Directa       Venta/Arrendamiento Directa         Venta/Arrendamiento por Excepción       Venta/Arrendamiento por Excepción |
| Subtipo de compra | Seleccione subtipo de compra:<br>Seleccione<br>Internacional<br>Nacional<br>Podrá ser Internacional o Nacional                                                                                                    |
| Nro. de compra    | El número de compra aparecerá en forma automática, el sistema sugiere el siguiente al utilizado anteriormente para el tipo de compra seleccionado, pero si no es el que Ud. necesita puede cambiarlo.                                                                                                    |
| Año de compra     | El año de compra también lo sugiere el sistema pero lo puede cambiar.                                                                                                    |

6. Luego de completar estos campos se habilita la opción **Agregar ítems**. Haga clic sobre este botón para indicar los ítems que contendrá el Llamado a Expresión de Interés.

Se le desplegarán dos opciones:

![](_page_6_Figure_6.jpeg)

- Artículo/Servicio/Obra, lo llevará a la Búsqueda de Artículos/Servicios/Obras, allí deberá buscar el/los ítems que participarán del procedimiento. (Opción recomendada).
- **Pedido** lo llevará a la pantalla búsqueda de pedidos y allí podrá buscar un pedido previamente gestionado.

![](_page_7_Picture_0.jpeg)

Ven Cádiere del Cetáleres 🗆

![](_page_7_Picture_1.jpeg)

**Nota:** La gestión del pedido se realiza de igual forma que para otros tipos de compra que ya conoce. Sin embargo, si usted es un usuario nuevo en SICE, puede recurrir al manual de <u>Gestión de pedido</u> <u>para compras comunes</u>, que se encuentra en la página de compras estatales).

 7. Si hace clic sobre la opción recomendada, Artículo/Servicio/Obra, aparecerá el Buscador de Artículos/Servicios/Obras: Búsqueda de Artículos/Servicios/Obras

Ingrese las opciones de búsqueda y presione buscar. Código Descripción Familia (Todas las Familias) SubFamilia (Todas las SubFamilias) V (Todas las Clases)  $\sim$ SubClase (Todas las SubClases) Clase ... Variante Unidad .... Detalle Variante ... Marca ... Tipo Artículo (Todos) V Tipo Detalle Variante (Todos) ✓ ODG ... Opciones: Detalle del Resultado Artículo ✓ Incluir artículos/variantes/detalles de variantes dados de baja: Agrupar por Familia/SubFamilia/Clase/SubClase: 🗌 Buscar Limpiar Formulario Descargar formato Excel (xls) Ver Códigos del Catálogo: 🗌 Cód. Artículo <u>Artículo</u> Sinónimo Atributos Familia SubFamilia Clase SubClase Unidad Variante Unidad Varia Siguiente >>

8. Busque el/los ítems indicando los parámetros de búsqueda y haga clic en el botón **Buscar**. Obtendrá una pantalla con información similar a la siguiente:

| ver                   | Cou                                              | igos dei                        | Catalogo:                                 |          |                               |                                                 |                          |             |                      |                  |            |
|-----------------------|--------------------------------------------------|---------------------------------|-------------------------------------------|----------|-------------------------------|-------------------------------------------------|--------------------------|-------------|----------------------|------------------|------------|
| Resul<br>Total        | Resultados Encontrados: 1<br>Total de Páginas: 1 |                                 |                                           |          |                               | :1a1<br>l:1                                     | 50 líneas por página 🧲   |             |                      |                  |            |
|                       |                                                  | Cód.<br>Artículo                | <u>Artículo</u>                           | Sinónimo | Atributos                     | Familia                                         | SubFamilia               | Clase       | SubClase             | Unidad           | Variante   |
|                       | ] 💿                                              | 31806                           | AUTOMOVIL<br>FULL 2<br>PUERTAS<br>(NAFTA) | ٩        | ٩                             | MAQUINAS,<br>EQUIPOS Y<br>MOBILIARIOS<br>NUEVOS | EQUIPOS DE<br>TRANSPORTE | AUTOMOVILES | AUTOMOVILES<br>NAFTA |                  | CILINDRADA |
| Resul<br>Total<br>Sig | tados<br>de Pá<br>guient                         | Encontrados<br>ginas: 1<br>e >> | s: <b>1</b>                               |          | Visualizando:<br>Pagina Actua | :1≘1<br>⊪1                                      |                          |             |                      | 50 líneas por pá | gina 🧲     |

- Seleccione el ítem que corresponda marcando la casilla a la izquierda y haga clic en el botón Siguiente>>, volverá a la pantalla de Armado de la compra: Armado de la compra
  - Unidad de Compra: 5 : Ministerio de Economía y Finanzas 5 : Dirección General Im va - Compras (CURSO) Tipo de compra: Llamado a Expresión de Interés ✓ Subtipo de compra: Nacional  $\mathbf{\mathbf{v}}$ Nro. de compra: 11 Año de compra: 2021 Fondos rotatorios: 31806 AUTOMOVIL FULL 2 PUERTAS (NAFTA) UNIDAD  $\sim$ 0.00 líneas por página 🧲 Agregar ítems 👻 Eliminar ítems Eliminar Aprobar Guardar Salir

![](_page_8_Picture_0.jpeg)

![](_page_8_Picture_1.jpeg)

- 10. Indique la cantidad a adquirir para cada uno de los ítems.
- 11. Si necesita agregar más ítems (diferentes a los ya indicados) repita la operación haciendo clic en el botón **Agregar ítems**.
- 12. Si necesita cambiar el orden de los ítems cargados:
  - a) seleccione el ítem a mover haciendo clic en el número del mismo.

b) el ítem se marcará en otro color y a la izquierda aparecerá una botonera, con las siguientes acciones:

| mueve el ítem al principio de la lista                                   | 0 |    | Nro. Item |
|--------------------------------------------------------------------------|---|----|-----------|
| mueve el ítem una línea hacia arriba 🦳 🕺                                 |   |    |           |
| mueve el ítem una línea hacia abajo                                      | O |    | 1         |
| mueve el ítem al final de la lista 🛛 ———— 💽                              |   |    |           |
| mueve el ítem a la posición indicada ——————————————————————————————————— | 0 | 66 | 2         |
|                                                                          |   |    |           |

c) finalmente desmarque el ítem dando clic nuevamente sobre el número del mismo.

- 13. Para borrar:
  - un ítem en el armado de la compra, selecciónelo (clic en la casilla que está a la izquierda) y haga clic en el botón **Eliminar ítems**.
  - un pedido dentro del ítem, selecciónelo (clic en el casilla que está a la izquierda) y haga clic en la "papelera" que está inmediatamente encima del pedido seleccionado.

|                             | 0            |         | Nro. Item      | Cód. Artículo | Artículo                            | Cantidad |
|-----------------------------|--------------|---------|----------------|---------------|-------------------------------------|----------|
|                             | 0            | 66      | 1              | 31806         | AUTOMOVIL FULL 2<br>PUERTAS (NAFTA) | 0,00     |
|                             | 0            | 66      | 2              | 185           | BOLIGRAFO                           | 0,00     |
| 50                          | líneas p     | or pági | na 🗲           |               |                                     |          |
| Copiar<br>Agregar<br>Guarda | ítems<br>r S | • Calir | Eliminar ítems |               |                                     |          |

![](_page_9_Picture_0.jpeg)

### 14. Cuando finalice haga clic en Guardar. Obtendrá una pantalla con información similar a la siguiente:

| Nro. Col                         | mpra                                                                                                    | 11                 |                                               |                               | Año Compra                                                   | 2021        |               |            | Nro An        | npliación              | 0                                              |                        |                                                            |
|----------------------------------|----------------------------------------------------------------------------------------------------|--------------------|-----------------------------------------------|-------------------------------|--------------------------------------------------------------|-------------|---------------|------------|---------------|------------------------|------------------------------------------------|------------------------|------------------------------------------------------------|
| Tipo Cor                         | mpra                                                                                                    | Llam               | nado a Expres                                 | ión de Interés                | Estado                                                       | Arman       | do Compra     | I          | Año Fis       | scal                   | 2021                                           |                        |                                                            |
| Inciso                           |                                                                                                    | Minis              | sterio de Ecor                                | nomía y Finanzas              | Unidad Ejecutora                                             | Direcci     | ión General   | Impositiva | Unidad        | l de Compr             | a Compra                                       | as (CURSO)             |                                                            |
| Armad                            | o de                                                                                                    | e la o             | compra                                        |                               |                                                              |             |               |            |               |                        |                                                |                        |                                                            |
| 🕕 La op                          | eraci                                                                                                    | ón se              | realizó con éx                                | ito                           |                                                              |             |               |            |               |                        |                                                |                        |                                                            |
| Unidad                           | de C                                                                                                    | omp                | ra: 5 : Minister                              | io de Economía y Fina         | nzas - 5 : Dirección Genera                                  | al Impositi | iva - Compras | (CURSO)    |               |                        | ~                                              |                        |                                                            |
| Tipo de                          | com                                                                                                    | pra:               | Llamado a                                     | Expresión de Interés          | s 🗸 Subti                                                    | po de c     | compra:       | Nacional   | ~             |                        |                                                |                        |                                                            |
| Nro. de                          | com                                                                                                    | pra:               | 11                                            |                               | Año d                                                        | le comp     | pra:          | 2021       |               |                        |                                                |                        |                                                            |
| Fondos                           | rota                                                                                                    | torio              | 5:                                            |                               |                                                              |             |               |            |               |                        |                                                |                        |                                                            |
|                                  | _                                                                                                    |                    |                                               |                               |                                                              |             |               |            |               |                        |                                                |                        |                                                            |
|                                  | 0                                                                                                    |                    | Nro. Item                                     | Cód. Artículo                 | Articulo                                                     |             | Cantidad      |            | Unidad        | Precio<br>Estima<br>(P | Unitario<br>lo S/Imp.<br>esos)                 | Impuestos              | %1mps.                                                     |
|                                  | •                                                                                                    | <i>6</i> 6         | Nro. Item<br>1                                | Cód. Artículo<br>31806        | Articulo<br>AUTOMOVIL FULL 2<br>PUERTAS (NAFTA)              | [           | Cantidad      | 0,00 UNIE  | Unidad<br>DAD | Precio<br>Estima<br>(p | Unitario<br>lo S/Imp.<br>2sos)<br>0,00         | Impuestos              | %1mps.                                                     |
|                                  | •                                                                                                    | 66<br>66           | Nro. Item<br>1                                | Cód. Artículo<br>31806<br>185 | Articulo<br>AUTOMOVIL FULL 2<br>PUERTAS (NAFTA)<br>BOLIGRAFO | [           |               | 0,00 UNIE  | DAD           | Precio Estimat (p      | Unitario<br>lo S/Imp.<br>esos)<br>0,00         | Impuestos              | %imps.                                                     |
|                                  | •                                                                                                    | <i>в</i> с         | Nro. Item<br>1<br>2                           | Cód. Articulo<br>31806<br>185 | Articulo<br>AUTOMOVIL FULL 2<br>PUERTAS (NAFTA)<br>BOLIGRAFO |             | Cantidad      | 0,00 UNIE  | DAD           | Precio<br>Estima<br>(p | Unitario<br>lo S/Imp.<br>esos)<br>0,00         | Impuestos<br>Precio to | %Imps.                                                     |
| <b>•</b>                         | Image: organization of the second second     | 6<br>6<br>or págir | Nro. Item<br>1<br>2                           | Cód. Artículo<br>31806<br>185 | Articulo<br>AUTOMOVIL FULL 2<br>PUERTAS (NAFTA)<br>BOLIGRAFO |             | Cantidad      | 0,00 UNIC  | DAD DAD       | Precia<br>Estima<br>(p | Unitario<br>lo S/Imp.<br>esos)<br>0,00         | Impuestos<br>Precio to | %Imps.                                                     |
| 50 Copiar                        | Image: organization of the second second sec | G<br>G<br>or págir | Nro. Item<br>1<br>2                           | Cód. Articulo<br>31806<br>185 | Articulo<br>AUTOMOVIL FULL 2<br>PUERTAS (NAFTA)<br>BOLIGRAFO |             | Cantidad      | 0,00 UNIC  | DAD DAD       | Precio<br>Estima<br>(p | Unitario<br>Jo S/Imp.<br>esos)<br>0,00         | Impuestos<br>Precio to | %Imps.                                                     |
| 50 Copiar                        | Image: organization of the sector of the sector of the     | or págir           | Nro. Item<br>1<br>2<br>na 🗲<br>Eliminar ítems | Cód. Articulo<br>31806<br>185 | Articulo<br>AUTOMOVIL FULL 2<br>PUERTAS (NAFTA)<br>BOLIGRAFO | [           | Cantidad      | 0,00 UNIC  | DAD           |                        | Unitario<br>lo S/Imp.<br>esos)<br>0,00         | Impuestos<br>Precio to | %Imps.                                                     |
| 50 Copiar<br>Agregar<br>Eliminar | iíneas p                                                                                                    | or págir           | Nro. Item<br>1<br>2<br>na Eliminar ítems      | Cód. Articulo<br>31806<br>185 | Articulo AUTOMOVIL FULL 2 PUERTAS (NAFTA) BOLIGRAFO          |             | Cantidad      | 0,00 UNIC  | DAD           | Precio<br>Estima<br>(p | Unitario<br>jo 5/Imp.<br>esos)<br>0,00<br>0,00 | Impuestos<br>Precio to | %Imps.         I           stal estimado (pesos)         I |

Controle que el sistema indique el siguiente mensaje: "La operación se realizó con éxito".

15. Si el armado de la compra está completo y quiere continuar con el procedimiento, haga clic en el botón **Aprobar** y confirme la operación. Obtendrá una pantalla con información similar a la siguiente:

| Nro. Compra 11           |                                                                                                    | 1                          | Año Compra       | 2021                    |                  | Nro Ampliación 0 |                  |                                               |                    |             |                                   |                    |       |
|--------------------------|----------------------------------------------------------------------------------------------------|----------------------------|------------------|-------------------------|------------------|------------------|------------------|-----------------------------------------------|--------------------|-------------|-----------------------------------|--------------------|-------|
| Тірс                     | Compra                                                                                                    | a Llamado                  | a Expresión de l | Interés E               | stado            | Compra Armada    |                  | Año Fiscal                                    | 2021               |             |                                   |                    |       |
| Inci                     | Inciso Ministerio de Economía y Finanzas                                                                                                    |                            |                  | Finanzas <b>l</b>       | Jnidad Ejecutora | Dirección Ger    | neral Impositiva | Unidad de Compra Compras (CURSO)              |                    |             |                                   |                    |       |
| Arn                      | nado de                                                                                                    | e la com                   | ipra             |                         |                  |                  |                  |                                               |                    |             |                                   |                    |       |
| 0 1                      | La operación se realizó con éxito                                                                                                    |                            |                  |                         |                  |                  |                  |                                               |                    |             |                                   |                    |       |
| Uni<br>Tip<br>Nrc<br>Fon | Unidad de Compra: Ministerio de Economía y Finanzas - Dirección General Impositiva - Compras (CURSO)<br>Tipo de compra: Llamado a Expresión de Interés Subtipo de compra: Nacional<br>Nro. de compra: 11 Año de compra: 2021<br>Fondos rotatorios: |                            |                  |                         |                  |                  |                  |                                               |                    |             |                                   |                    |       |
| 0                        | N                                                                                                    | ro. Item                   | Cód. Artículo    | Ar                      | tículo           | Cantidad         | Unidad           | Precio Unitario<br>Estimado S/Imp.<br>(pesos) | Impuestos          | %Imps.      | Precio To<br>Estimado C<br>(pesos | otal<br>/Imp.<br>) |       |
| •                        | B                                                                                                    | 1                          | 31806            | AUTOMOVIL<br>PUERTAS (N | FULL 2<br>AFTA)  | 10,00            | UNIDAD           | 0,00                                          |                    |             |                                   | 0,00               | 353.0 |
| 0                        | 26                                                                                                    | 2                          | 185              | BOLIGRAFO               |                  | 100,00           | UNIDAD           | 0,00                                          |                    |             |                                   | 0,00               | 191.0 |
|                          |                                                                                                    |                            |                  |                         |                  |                  |                  |                                               | Precio total estim | ado (pesos) | 0,00                              |                    |       |
|                          | 50 líneas por página 🧲                                                                                                    |                            |                  |                         |                  |                  |                  |                                               |                    |             |                                   |                    |       |
| 50                       | líneas p                                                                                                    | por página 🧲               |                  |                         |                  |                  |                  |                                               |                    |             |                                   |                    |       |
| 50<br>Alta               | líneas p                                                                                                    | por página 🧲<br>invitación | ]                |                         |                  |                  |                  |                                               |                    |             |                                   |                    |       |
| 50<br>Alta<br>Cop        | líneas p<br>Ilamado/<br>piar                                                                                                    | por página <del>(</del>    | ]                |                         |                  |                  |                  |                                               |                    |             |                                   |                    |       |

![](_page_10_Picture_0.jpeg)

![](_page_10_Picture_1.jpeg)

16. Haga clic en la opción **Alta llamado** */invitación*. Obtendrá una pantalla con información similar a la siguiente:

![](_page_10_Picture_3.jpeg)

**Nota:** Esta opción también se encuentra disponible en el menú "Selección de operación" que aparecerá al hacer clic en el botón **Salir**.

## Llamado/Invitación

| Objeto de la compra                |  |
|------------------------------------|--|
|                                    |  |
|                                    |  |
|                                    |  |
| Apertura electrónica: Seleccione V |  |
| Fecha tope : 🗾 🗊 Lugar:            |  |
| Requerimientos Archivo: Examinar   |  |
| Solicitudes                        |  |
| Prórrogas:                         |  |
| Aclaraciones:                      |  |
| Contacto                           |  |
| Nombre:                            |  |
| Teléfono/Fax:                      |  |
| Correo electrónico:                |  |
| Guardar Salir                      |  |

![](_page_11_Picture_0.jpeg)

![](_page_11_Picture_1.jpeg)

17. Complete el formulario con los datos que correspondan a la venta teniendo en cuenta el detalle de cada punto de la siguiente tabla:

| Campo                                                     | Descripción                                                                                                    |
|-----------------------------------------------------------|----------------------------------------------------------------------------------------------------|
| Objeto de la compra                                       | Es el asunto o título que figurara en el Llamado a Expresión de Interés                                                                                                    |
| Apertura electrónica                                      | Elegir <b>Si</b> o <b>No</b> , tener en cuenta que en ambas opciones sólo se aceptarán ofertas en línea. Se sugiere siempre seleccionar la opción <b>Si</b> .                                                                                                    |
| Fecha y hora tope.                                        | Es la fecha y hora límite para ingresar las ofertas. Además SICE tomará esta fecha y hora como límite para que los Proveedores puedan cotizar en línea.<br>La fecha se debe ingresar con el formato: dd/mm/aaaa y la hora con el formato hh:mm.                                                                                                    |
| Requerimientos:<br>Archivo                                | Para subir un archivo indique el lugar y nombre del archivo en su disco<br>haciendo uso del botón <b>Examinar</b> . Si necesita subir más de un archivo, por<br>ejemplo: el pliego, anexos, imágenes, etc. comprímalos y suba el archivo<br>comprimido.<br>Los tipos de archivo que puede subir son:<br>.txt,.rtf,.pdf,.doc,.docx,.xls,.xlsx,.odt,.ods,.zip,.rar y el tamaño máximo de un<br>archivo es de 100 MB. |
| Solicitudes                                               | Es la fecha tope para la recepción de solicitudes de aclaración o prórroga. La fecha se debe ingresar con el formato: dd/mm/aaaa                                                                                                    |
| Contacto:<br>Nombre<br>Teléfono/Fax<br>Correo electrónico | Son los datos básicos del contacto responsable del Llamado o Invitación.                                                                                                    |

![](_page_12_Picture_0.jpeg)

![](_page_12_Picture_1.jpeg)

18. Guarde el formulario haciendo clic en el botón **Guardar** que se encuentra en la parte inferior de la pantalla. Obtendrá una pantalla con información similar a la siguiente:

| Nro. Compra   | 11                                | Año Compra              | 2021                         | Nro Ampliación   | 0               |
|---------------|-----------------------------------|-------------------------|------------------------------|------------------|-----------------|
| Tipo Compra   | Llamado a Expresión de Interés    | Estado                  | Llamado en Proceso           | Año Fiscal       | 2021            |
| Inciso        | Ministerio de Economía y Finanzas | Unidad Ejecutora        | Dirección General Impositiva | Unidad de Compra | Compras (CURSO) |
| Llamado/I     | nvitación                         |                         |                              |                  |                 |
|               |                                   |                         |                              |                  |                 |
| 🕕 La operació | n se realizó con éxito            |                         |                              |                  |                 |
| Objeto de la  | compra                            |                         |                              |                  |                 |
| Llamado a Ex  | presión de Interés                |                         |                              |                  |                 |
|               |                                   |                         |                              | 0                |                 |
|               |                                   |                         |                              | *                |                 |
|               |                                   |                         |                              |                  |                 |
| Apertura ele  | ctrónica: Si V Ape                | rtura Electrónica, sólo | admite ofertas en línea      |                  |                 |
| Fecha to      | pe: 01/03/2021 17:00              |                         |                              |                  |                 |
| Requerimien   | tos                               |                         |                              |                  |                 |
| Archivo:      | Examinar                          |                         | Requerimientos.pdf           | Ì                |                 |
|               |                                   |                         |                              |                  |                 |
| Solicitudes   |                                   |                         |                              |                  |                 |
| Prórroga      | <b>15:</b> 28/02/2021             |                         |                              |                  |                 |
| Aclaraci      | ones: 28/02/2021                  |                         |                              |                  |                 |
| Contacto      |                                   |                         |                              |                  |                 |
| Nombre:       | Administración                    |                         |                              |                  |                 |
| Teléfono      | /Fax: 29031111                    |                         |                              |                  |                 |
| Correo e      | lectrónico: compras@hotmail.com   |                         |                              |                  |                 |
|               |                                   |                         |                              |                  |                 |
| Eliminar Ap   | probar                            |                         |                              |                  |                 |
| Guardar Sa    | alir                              |                         |                              |                  |                 |

19. Para que se publique haga clic en el botón Aprobar.

**Importante:** Para este tipo de procedimiento el proveedor solo cargará archivos, no así ofertas económicas. Por más información sobre cómo ofertar en línea consultar el siguiente <u>manual</u>.

![](_page_13_Picture_0.jpeg)

![](_page_13_Picture_1.jpeg)

## Publicar la resolución de un llamado a expresión de interés

Los proveedores interesados registrados en RUPE, podrán ingresar sus propuestas a través del sistema, hasta la fecha tope de recepción de ofertas, ingresando al sitio <u>www.comprasestatales.gub.uy/consultas/</u>, buscando la licitación y eligiendo **Ofertar en línea**.

A continuación detallaremos los pasos a seguir para publicar la resolución de una solicitud de información:

- 1. Ingrese al menú de operaciones de SICE siguiendo los pasos 1 y 2 del capitulo .<u>Publicar un Llamado a</u> <u>expresión de interés</u>.
- 2. En el buscador de compras, ingrese los parámetros de búsqueda para encontrar el Llamado a expresión de interés sobre el que desea publicar la resolución y luego haga clic sobre el botón **Buscar**.

Obtendrá una pantalla con información similar a la siguiente:

Búsqueda de compras

Ingrese el criterio de búsqueda y presione buscar.

| Ов                              | $^{igodol }$ Buscar Compras Comunes $^{igodol }$ Buscar Compras Centralizadas o Convenios Marco $^{igodol }$ Buscar Todas |               |                                                    |                                    |              |                          |                                  |                      |  |
|---------------------------------|----------------------------------------------------------------------------------------------------|---------------|----------------------------------------------------|------------------------------------|--------------|--------------------------|----------------------------------|----------------------|--|
| Inciso                          |                                                                                                    | (Todas        | las Asignadas)                                     | ~                                  |              |                          |                                  |                      |  |
| Unidad                          | Ejecutora                                                                                                    | (Todas        | las Asignadas) 🔽                                   |                                    |              |                          | U                                | AC (Todas I          |  |
| Unidad                          | de Compra                                                                                                    | (Todas        | las Asignadas) 🗸                                   |                                    |              |                          |                                  |                      |  |
| Tipo Co                         | ompra 🛛                                                                                                    | lamado a      | Expresión de Interé                                | s 🗸                                | Nro. Compra  |                          | Año                              | o Compra             |  |
| Nro An                          | npliación                                                                                                    |               |                                                    |                                    | Fondo Rotato | rio (Todos) 🗸            | Año                              | ) Fiscal             |  |
| Estado                          | (1                                                                                                    | Fodos)        |                                                    | ~                                  |              |                          |                                  |                      |  |
| Buscar                          | Descargar                                                                                                    | formato       | Excel (xls)                                        |                                    |              |                          |                                  |                      |  |
| Resultados<br>Total de Pá       | Encontrados: 1<br>ginas: 1                                                                                                |               | Vis<br>Pag                                         | ualizando: 1 a 1<br>gina Actual: 1 |              |                          |                                  |                      |  |
| Ū                               | Inidad de Co                                                                                                    | <u>mpra</u>   | <u>Tipo Compra</u>                                 | <u>Nro. Compr</u>                  | a Año Compra | <u>Nro</u><br>Ampliación | <u>Fondo</u><br><u>Rotatorio</u> | <u>Año</u><br>Fiscal |  |
| 5:N<br>Fin<br>5: I<br>Imp<br>Co | Ainisterio de Eco<br>Ianzas<br>Dirección Genera<br>positiva<br>mpras (CURSO)                                              | nomía y<br>al | Llamado a<br>Expresión de<br>Interés /<br>Nacional | 1                                  | 1 2021       | 0                        | No                               | 2021                 |  |
| Resultados<br>Total de Pá       | Encontrados: 1<br>ginas: 1                                                                                                |               | Vis<br>Paj                                         | ualizando: 1 a 1<br>gina Actual: 1 |              |                          |                                  |                      |  |

3. Ingrese al Llamado a expresión de interés haciendo clic sobre el icono amarillo que se encuentra a la izquierda.

![](_page_14_Picture_0.jpeg)

![](_page_14_Picture_1.jpeg)

Obtendrá una pantalla con información similar a la siguiente:

Selección de Operación Seleccione la Operación que desea ejecutar

| Historial compra                        |
|-----------------------------------------|
| Ver compra                              |
| <u>Ver llamado</u>                      |
| <u>Modificar llamado/invitación</u>     |
| <u>Alta ajuste llamado/invitación</u>   |
| <u>Lista ajustes llamado/invitación</u> |
| Alta aclaración llamado                 |
| <u>Iniciar ingreso de ofertas</u>       |
| Lista aclaraciones                      |
|                                         |

<< Atrás

4. Cumplida la fecha de recepción de ofertas, se podrá iniciar el ingreso de ofertas. Para ello haga clic en la opción **Iniciar ingreso de ofertas**. Aparecerá la siguiente pantalla:

![](_page_14_Picture_7.jpeg)

5. Haga clic en Aceptar.

![](_page_15_Picture_0.jpeg)

![](_page_15_Picture_1.jpeg)

6. Para consultar las ofertas recibidas haga clic sobre el botón Lista ofertas

Selección de Operación Seleccione la Operación que desea ejecutar <u>Historial compra</u> <u>Ver compra</u> <u>Ver llamado</u> <u>Lista ajustes llamado/invitación</u> <u>Alta aclaración llamado</u> <u>Cambiar estado de la compra</u> <u>Lista ofertas</u> <u>Lista solicitudes de corrección de ofertas</u> <u>Alta resolución</u> <u>Lista aclaraciones</u>

<< Atrás

7. Obtendrá una pantalla con información similar a la siguiente y para acceder a la oferta deberá hacer clic sobre el ícono amarillo que se encuentra a la izquierda:

## Seleccionar el Proveedor

Seleccione el Proveedor con el cual desea trabajar.

|      |       | Tipo Doc. Prov. | Nro. Doc. Prov. |
|------|-------|-----------------|-----------------|
|      | 1     | R               | 110340450014    |
|      | 1     | R               | 211616830015    |
| Elin | ninar |                 |                 |
| <<   | Atrás | 5               |                 |

![](_page_16_Picture_0.jpeg)

8. Se le desplegará una pantalla como la siguiente:

| Archivos (2) | rchivos (2) Solicitudes de Corrección |                         |      |                                    |                                          |  |  |  |
|--------------|---------------------------------------|-------------------------|------|------------------------------------|------------------------------------------|--|--|--|
| Fecha        | Ingreso                               | Descripción             | Тіро | Archivo                            | Hash                                     |  |  |  |
| 28/1         | 0/2020                                | Patrimonio del oferente |      | pliego.pdf                         | 6b8dce948892666ca9651bd780a6c92f2987c1ae |  |  |  |
| 28/10/2020   |                                       | Información solicitada  |      | 72. RUPE Guia para proveedores.pdf | c1416b962fa360f063afa2dc48dd0b4d6cf3aa7a |  |  |  |
| 50 línea     | is por página 🧲                       |                         |      |                                    |                                          |  |  |  |
| Salir        |                                       |                         |      |                                    |                                          |  |  |  |

![](_page_16_Picture_3.jpeg)

Nota: El candado indica que el archivo fue clasificado como confidencial. El artículo 65 del TOCAF señala qué informaciones se considerarán confidenciales y cuales no; adicionalmente, se profundiza dicha información en el punto 12.2 del decreto 131/014 de Pliego Único de Bases y Condiciones Generales para los Contratos de Suministros y Servicios No Personales. La clasificación de los archivos corresponde al proveedor.

9. Debe aprobar el ingreso de las ofertas, para esto haga clic sobre el botón Aprobar ofertas:

![](_page_16_Picture_6.jpeg)

<< Atrás

17

![](_page_17_Picture_0.jpeg)

![](_page_17_Picture_1.jpeg)

10. Una vez aprobadas las ofertas, haga clic en sobre la opción. Alta resolución.

| Nro. Compra | 11                                | Año Compra       | 2021                         |
|-------------|-----------------------------------|------------------|------------------------------|
| Tipo Compra | Llamado a Expresión de Interés    | Estado           | Ofertas Preparadas           |
| Inciso      | Ministerio de Economía y Finanzas | Unidad Ejecutora | Dirección General Impositiva |

## Selección de Operación

Seleccione la Operación que desea ejecutar

| Historial compra                           |
|--------------------------------------------|
| Ver compra                                 |
| <u>Ver llamado</u>                         |
| <u>Lista ajustes llamado/invitación</u>    |
| Alta aclaración llamado                    |
| <u>Cambiar estado de la compra</u>         |
| Lista ofertas                              |
| Lista solicitudes de corrección de ofertas |
| Alta resolución                            |
| Lista aclaraciones                         |

<< Atrás

Obtendrá una pantalla con información similar a la siguiente:

| Uruguay<br>Preside | Uruguay         Presidencia         Sistema de Información de Compras y Contrataciones Estatales |                   |               |          |                              |                  |                 |  |  |
|--------------------|--------------------------------------------------------------------------------------------------|-------------------|---------------|----------|------------------------------|------------------|-----------------|--|--|
| Archivo Oper       | ración Consulta                                                                                  | Mantenimiento P   | lanes Anuales | Ayuda    | Usuario: Rosana Moreno       | Perfil: develop  |                 |  |  |
| Nro. Compra        | 11                                                                                               |                   | Año Com       | pra      | 2021                         | Nro Ampliación   | 0               |  |  |
| Tipo Compra        | Llamado a Exp                                                                                    | resión de Interés | Estado        |          | Ofertas Preparadas           | Año Fiscal       | 2021            |  |  |
| Inciso             | Ministerio de E                                                                                  | conomía y Finanza | s Unidad E    | jecutora | Dirección General Impositiva | Unidad de Compra | Compras (CURSO) |  |  |
| Resoluciór         | 1                                                                                                |                   |               |          |                              |                  |                 |  |  |

| Fecha resolución:      | Tipo resolución: Seleccione V |  |  |  |  |  |  |  |
|------------------------|-------------------------------|--|--|--|--|--|--|--|
| Arch. resolución:      | Examinar                      |  |  |  |  |  |  |  |
|                        |                               |  |  |  |  |  |  |  |
| Estado:                | Resolución en Proceso V       |  |  |  |  |  |  |  |
| 50 líneas por página 🗲 |                               |  |  |  |  |  |  |  |
| Guardar Salir          |                               |  |  |  |  |  |  |  |

![](_page_18_Picture_0.jpeg)

![](_page_18_Picture_1.jpeg)

11. Complete el formulario con los datos de la resolución teniendo en cuenta el detalle de cada punto de la siguiente tabla:

| Campo                 | Descripción                                                                                                    |  |  |  |
|-----------------------|----------------------------------------------------------------------------------------------------|--|--|--|
| Fecha resolución      | Es la fecha que tiene la resolución que define la adjudicación.                                                                                                    |  |  |  |
| Nro. resolución       | Es el número de la resolución de adjudicación.                                                                                                    |  |  |  |
| Tipo resolución       | Es el tipo de resolución que está publicando, podrá elegir entre:                                                                                                    |  |  |  |
|                       | <ul> <li>Tipo resolución: Seleccione</li> <li>Seleccione</li> <li>Declarada desierta<br/>Declarada sin efecto<br/>Lista corta seleccionada<br/>Todas las ofertas rechazadas</li> <li>Declarada desierta, cuando no hubo ofertas.</li> <li>Declarada sin efecto, cuando el organismo decide no continuar con el<br/>procedimiento.</li> <li>Lista corta seleccionada, cuando hubo ofertas para indicar el resultado.</li> <li>Todas las ofertas rechazadas, cuando no se acepta ninguna oferta de<br/>las recibidas.</li> </ul> |  |  |  |
| Archivo de resolución | Con el botón Examinar debe indicar el archivo que contiene la resolución. Si la resolución está formada por más de un archivo y/o contiene anexos, debe comprimir (zipear) todos los archivos y subir el comprimido para que quede completa la información. Los tipos de archivo soportados son:<br>.txt,.rtf,.pdf,.doc,.docx,.xls,.xlsx,.odt,.ods,.zip,.rar y 7z.<br>El tamaño máximo de los archivos a subir es de 100Mb; se sugiere subir archivos de 10Mb.                                                                 |  |  |  |
| Estado                | Una vez que completa los datos para pasar del estado de 'en Proceso' a 'Preparada', deberá desplegar la lista y seleccionar este último estado.                                                                                                    |  |  |  |

12. En Estado seleccione la opción Resolución preparada.

![](_page_18_Picture_5.jpeg)

13. Puede dejar la Resolución en proceso si no ha finalizado, luego puede ingresar por el menú de Selección de Operación con la opción **Modificar Resolución**. Cuando finalice cambie el estado a **Resolución preparada** y haga clic en el botón **Guardar**.

| Uruguay<br>Preside                                  | ncia <b>AR</b>                                | Agencia<br>Reguladora de<br>Compras Estat                                                                                                    | ales                                               |              |
|-----------------------------------------------------|-----------------------------------------------|----------------------------------------------------------------------------------------------------|----------------------------------------------------|--------------|
|                                                     | Sel                                           | ección de Opera<br>eccione la Operación que de                                                                                                    | ación<br>sea ejecutar                              |              |
|                                                     |                                               | Historial compra<br>Ver compra<br>Ver llamado<br>Lista ajustes llamado/i<br>Alta aclaración llamado<br>Lista ofertas<br>Lista solicitudes de cor<br>Modificar resolución<br>Lista aclaraciones | <u>nvitación</u><br><u>e</u><br>rección de ofertas |              |
| Resolución                                          | <                                             | < Atrás                                                                                                    |                                                    |              |
| Fecha resolución:                                   | Examinar                                      | esolución:                                                                                                    | Tipo resolución:                                   | Seleccione V |
| Estado:                                             | Resolución en Proceso<br>Resolución Preparada |                                                                                                    |                                                    |              |
| 50 líneas por página C<br>Eliminar<br>Guardar Salir |                                               |                                                                                                    |                                                    |              |

14. Después de cambiar el estado a preparada, debe hacer clic en el botón **Aprobar** y **Confirmar** la operación para que la resolución de adjudicación quede publicada en el portal de Compras Estatales.

| Resolución                                       |                     |                  |   |                                               |
|--------------------------------------------------|---------------------|------------------|---|-----------------------------------------------|
| 🕕 La operación se r                              | ealizó con éxito    |                  |   |                                               |
| Fecha resolución:<br>Arch. resolución:           | 20/01/2021          | Nro. resolución: | 1 | Tipo resolución: Resultado de la convocatoria |
| Estado:                                          | Resolución Preparad | la 🗸             |   |                                               |
| 50 líneas por página<br>Aprobar<br>Guardar Salir | ÷                   |                  |   |                                               |